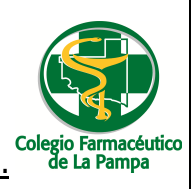

Guía Nº 24(30/11/2021)

# GUIA VALIDACION ON-LINE COLEGIO FARMACEUTICO CONVENIO SCIENZA

## VALIDACION DE RECETAS

- 1.) <u>ALCANCES DE LA VALIDACION:</u> Esta guía abarca la validación de Remitos de medicamentos entregados por cuenta y orden de las distintas obras sociales en farmacias a través de Droguería Scienza
- 2.) ADJUNTAR A CADA RECETA LA CONSTANCIA DE TRAZABILIDAD ANMAT (Ver mas adelante Imagen 12)

## **INGRESO AL SISTEMA DE VALIDACION**

Para poder validar los remitos comprendidos en este convenio, se debe ingresar a

https://scienza-farmacias.verifarma.com

Ingresar el usuario y contraseña provistos por el colegio farmacéutico (Imagen 1)

| Verificación de medicamentos<br>Le damos la bienvenida al entorno privado de Verifarma. | <ul> <li>11 4703 5253 / 11 2051 0253 - servicioalcliente@bdev.co</li> <li>0306/2016 12:2</li> </ul> |
|-----------------------------------------------------------------------------------------|----------------------------------------------------------------------------------------------------|
| Si usieo es usuano por lavor complete los Siguientes datos:                             | Solicitud de alta<br>Contáctenos                                                                    |
| Edifarma Escuration and Escurator                                                       | Imagen                                                                                              |

#### **RECEPCION Y DISPENSA DE MEDICAMENTOS**

Cuando se reciben los medicamentos en la farmacia, se debe:

1) Reflejar en el sistema la Recepción de los medicamentos

**RECEPCIÓN DE LOS MEDICAMENTOS** 

Para realizar dicha recepción debemos ir a => Comprobantes => Recepción (Imagen 2)

GUIA VALIDACION ON-LINE COLEGIO FARMACEUTICO DE LA PAMPA CONVENIO SCIENZA

Página 1 de 5

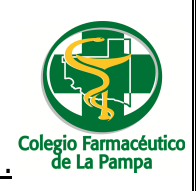

| Comprobantes exercise ANMAT Second Second             | L+ Salir                          |            |
|-------------------------------------------------------|-----------------------------------|------------|
|                                                       |                                   |            |
| Recepción<br>Dispensa y Devolución                    | Úttimas Alarmas Activas           |            |
| A Retirar                                             | Fecha Tipo Medicamento            | Lote       |
|                                                       | No se encontraron resultados      |            |
|                                                       |                                   |            |
|                                                       | Desde o nasta o de o              |            |
|                                                       |                                   |            |
| ANMAT pendientes                                      | Resumen de productos              |            |
| roductos con estado "Recibido" pendientes de informar | Items devueltos                   | 3 📫        |
|                                                       | Items en stock                    | 1 📫        |
|                                                       |                                   |            |
|                                                       |                                   |            |
|                                                       |                                   |            |
| roductos con estado "Recibido" pendientes de informar | Items devueltos<br>Items en stock | 3 📫<br>1 📫 |

Una vez seleccionada esta opción, se debe hacer clic en el botón **Descargar Comprobantes** (Imagen 3) para actualizar la lista de los remitos pendientes de recepción.

| rıf    | , <b>* K</b> arma |                     | Fcia<br>Fcia            | acia - Farmac | ia<br>Solon 70  |                                  | <ul> <li>11 4703 5</li> </ul> | 5253 / 11 2051 025 | SCIENZ<br>3 - Consultas Te |
|--------|-------------------|---------------------|-------------------------|---------------|-----------------|----------------------------------|-------------------------------|--------------------|----------------------------|
| cio    | Comprol           | hantas 🔷 E          | Drogueria               | origen:       | Scienza         | ralas <b>Fa</b> Salir            |                               | deo Explicativo    | 03/06/2016 12:             |
| LIO    | Compron           | Danies              | reportes                | ADIWIAI       | dia Gene        | laies C+ Sain                    |                               |                    |                            |
| mproba | antes             |                     |                         |               |                 |                                  |                               |                    |                            |
|        |                   |                     |                         |               |                 |                                  |                               |                    |                            |
| Comp   | probantes Ent     | trantes desde 04    | 4/05/2016 a (           | 3/06/2016     |                 |                                  |                               |                    |                            |
|        | Descarga          |                     |                         |               |                 |                                  |                               |                    |                            |
| _      | Afiliado:         |                     | Entrega:                |               | Remito          | r. 🗌                             | Desde: 04/05/2016 Hasta:      | 03/06/2016         | Buscar                     |
|        | Fecha de remito   | Número de<br>remito | Origen                  | Unidades      | Nro.<br>Entrega | Afiliado                         | Obra Social                   | Estado             | Opciones                   |
| 0      | 31/05/2016        | 0038R00988505       | Scienza<br>Droguería    | 1/1           | 81365975        | JULIO MORENO                     | OSDE                          | A                  | 🔅 🛤 🔕                      |
| 0      | 16/05/2016        | 0039R00380378       | Scienza Suc.<br>Perdiel | 4/4           | 81346977        | AGUIRRE MONICA<br>AGUIRRE MONICA | OSDE                          | A<br>recibir       | 🔿 🚆 🛇                      |
| 0      | 09/05/2016        | 0038R00969246       | Scienza<br>Droguería    | 26/26         | 81337483        | ADRIANA BEATRIZ<br>SAAVEDRA      | OSDE                          | A<br>recibir       | 🔿 🗮 🛇                      |
| 0      | 09/05/2016        | 0038R00969270       | Scienza<br>Droguería    | 14 / 14       | 81337781        | GUILLERMO EUGENIO<br>KENNY       | OSDE                          | A<br>recibir       | 🔿 🌉 🛇                      |
| 0      | 09/05/2016        | 0038R00970010       | Scienza<br>Droguería    | 6/6           | 81338328        | CARLA PUGLIESE                   | GALENO ARGENTINA S/           | A (RED) A recibir  | 🔿 🚆 🛇                      |
| 0      | 06/05/2016        | 0038R00968126       | Scienza<br>Droguería    | 2/2           | 81335626        | MVISA                            | EUROSISTEMAS SA               | A<br>recibir       | 🔿 🏨 🚫                      |
|        | 000000000         | 0038R00968127       | Scienza<br>Droguería    | 2/2           | 81335631        | MALGO                            | EUROSISTEMAS SA               | A                  | 🔿 🗮 🛇                      |
| 0      | 06/05/2016        |                     |                         |               |                 |                                  |                               |                    |                            |
| •      | 06/05/2016        | 0038R00968273       | Scienza<br>Droguería    | 2/2           | 81335597        | FVIJU                            | EUROSISTEMAS SA               | A<br>recibir       | 👄 🏨 🚫                      |

Con la lista Actualizada se deberá buscar el comprobante a ingresar.

Para ingresar el comprobante a la farmacia debemos hacer clic en el botón azul correspondiente (Imagen 4)

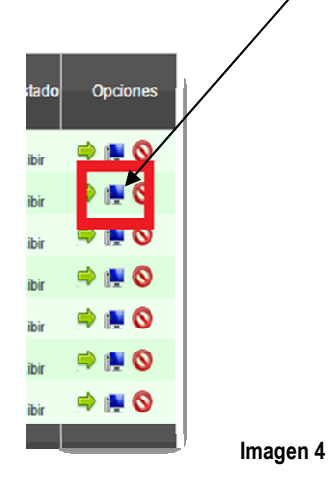

El sistema preguntara si desea informar dicho remito como ingresado a la farmacia

GUIA VALIDACION ON-LINE COLEGIO FARMACEUTICO DE LA PAMPA CONVENIO SCIENZA

Página 2 de 5

Imagen 3

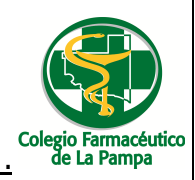

## Guía Nº 24(30/11/2021)

Allí deberemos seleccionar Aceptar (Figura nº 5).

| omp | robantes Ent             | rantes desde 0      | 4/05/2016 a (           | 03/06/2016   |                 |                                  |                |                      |              |         |
|-----|--------------------------|---------------------|-------------------------|--------------|-----------------|----------------------------------|----------------|----------------------|--------------|---------|
| Ŧ   | Descargar<br>comprobante |                     | <b>`</b>                |              |                 |                                  |                |                      |              |         |
| A   | filado:                  |                     | Entrega:                |              | Remito          | к                                | Desde: 04/05/2 | 016 Hasta: 03/06/20  | 16           | Buscar  |
|     | Fecha de<br>remito       | Número de<br>remito | Origen                  | Unidades     | Nro.<br>Entrega | Afiliado                         |                | Obra Social          | Estado       | Opcione |
| 0   | 02/06/2016               | 0038R00990730       | Scienza<br>Droguería    | 2(2          | 81369041        | ROBERTO NELSON<br>MARTIN         | OSDE           |                      | A<br>recibir | 🖻 💻 🛇   |
| 0   | 02/06/2016               | 0038R00990783       | Scienza<br>Droguería    | 2/2          | 81369285        | MANUELA MARCOS                   | OSDE           |                      | A<br>recibir | 🔿 🏨 🛇   |
| 0   | 01/06/2016               | 0038R00989526       | Recepcion A             | utomatica    |                 |                                  | ×              | EDICAL               | A<br>recibir | ۵ 🗮 🗢   |
| ٥   | 01/06/2016               | 0038R00989713       |                         |              |                 |                                  |                | EDICAL               | A<br>recibir | 🖻 🛤 🛇   |
| 0   | 01/06/2016               | 0038R00990359       | 2                       | ¿Desea recil | oir todo el co  | omprobante sin pickear?          | •              | TEMAS SA             | A<br>recibir | ۵ 🛤 🛤   |
| 0   | 01/06/2016               | 0038R00990366       | •                       |              |                 | $\mathbf{X}$                     |                | EDICAL               | A<br>recibir | 🔿 🗮 🛇   |
| 0   | 01/06/2016               | 0038R00990369       |                         |              |                 | •                                |                | TEMAS SA             | A<br>recibir | 🖻 🏨 🛇   |
| 0   | 31/05/2016               | 0038R00988505       |                         |              |                 | Aceptar                          | Gancelar       |                      | A<br>recibir | 🖻 🗮 🛇   |
| ٥   | 16/05/2016               | 0039R00380378       | Scienza Suc.<br>Perdiel | 4/4          | 81346977        | AGUIRRE MONICA<br>AGUIRRE MONICA | OSDE           |                      | A<br>recibir | 🖻 🖷 🛇   |
| 0   | 09/05/2016               | 0038R00969246       | Scienza<br>Droguería    | 26 / 26      | 81337483        | ADRIANA BEATRIZ<br>SAAVEDRA      | OSDE           |                      | A<br>recibir | 🖻 🏨 🔕   |
| 0   | 09/05/2016               | 0038R00969270       | Scienza<br>Droguería    | 14 / 14      | 81337781        | GUILLERMO EUGENIO<br>KENNY       | OSDE           |                      | A<br>recibir | 🔿 💻 🛇   |
| 0   | 09/05/2016               | 0038R00970010       | Scienza<br>Droguería    | 6/6          | 81338328        | GARLA PUGLIESE                   | GALEN          | D ARGENTINA SA (RED) | A<br>recibir | 🖻 🏨 🛇   |
| 0   | 06/05/2016               | 0038R00968126       | Scienza<br>Droguería    | 2/2          | 81335626        | MVISA                            | EUROS          | ISTEMAS SA           | A<br>recibir | 🖻 🏨 🛇   |
| ٥   | 06/05/2016               | 0038R00968127       | Scienza<br>Droguería    | 2/2          | 81335631        | MALGO                            | EUROS          | ISTEMAS SA           | A<br>recibir | 🔿 🏨 🛇   |
| 0   | 06/05/2016               | 0038R00968273       | Scienza                 | 212          | 81335597        | EVLIL                            | FUROS          | ISTEMAS SA           | A            |         |

Figura nº 5

#### **DISPENSA DE MEDICAMENTOS**

Cuando se quiera dispensar los medicamentos al afiliado, previamente a hacerlo se deberá validar on line el remito respectivo. Para esto debemos ingresar en **Comprobantes => Dispensa y Devolución** (Imagen 6)

| o 😰 Comprobartes 🧶                              | Droguería origen:<br>Reportes Y ANMAT                    | Scienza •             | lir                                   | Video Explicativo                     | 07/06/2016 11:2   |
|-------------------------------------------------|----------------------------------------------------------|-----------------------|---------------------------------------|---------------------------------------|-------------------|
| Recención<br>Dispensa y Devolución<br>A Retirar |                                                          |                       |                                       |                                       |                   |
| Comprobantes Existentes desde                   | 08/05/2016 a 07/06/2016                                  |                       |                                       |                                       |                   |
| Afiliado: Ent                                   | rega:                                                    | Remito:               | Informados por EDIFARMA<br>08/05/2016 | Estado: Recibido<br>Hasta: 07/06/2016 | Desde:     Buscar |
| Fecha de remito Número de                       | remito Origen Unidades                                   | Nro. Entrega Afiliado | Obra Social Estado                    | Estado Documentacion                  | Opciones          |
| Desde 0 hasta 0 de 0                            |                                                          |                       |                                       |                                       |                   |
|                                                 |                                                          |                       |                                       |                                       |                   |
|                                                 |                                                          |                       |                                       |                                       |                   |
|                                                 |                                                          |                       |                                       |                                       |                   |
| 2                                               | Ministerio de Junicos                                    | ۰<br>۲                |                                       |                                       |                   |
| E l'f                                           | Direction Noticinal de<br>Propertier de Dates Personales | IIIGS1                |                                       |                                       |                   |

El sistema nos mostrará el listado de los remitos ingresados disponibles para dispensar (Imagen 7).

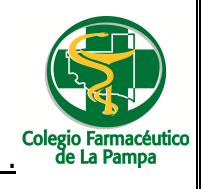

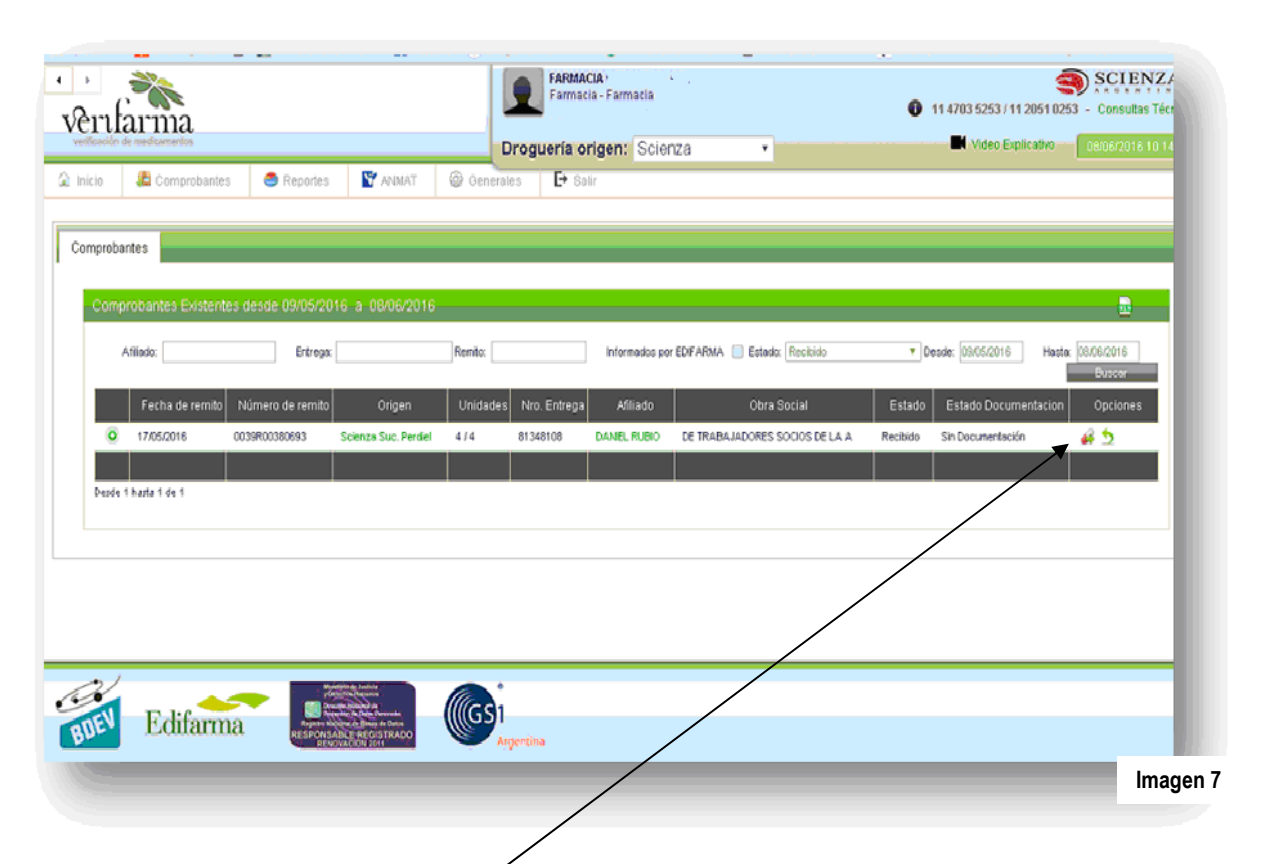

Para dispensar el remito debemos hacer cilck en Dispénsar (Imagen 8)

|              | Buscar   |          |
|--------------|----------|----------|
| ocumentacion | Opciones |          |
| ntación      | i 🖉 🏂    |          |
|              |          |          |
|              |          | Imagen 8 |

El sistema preguntará si deseamos dispensarlo de manera Total o Manual. Se debe elegir la opción Total (Imagen 9) y luego de esto nos informará la finalización de la dispensa con éxito. (Imagen 1 $\emptyset$ )

| Verifarma | ×<br>¿Desea dispensar al paciente la totalidad del comprobante?<br>Recuerde que al confirmar la diapensación, la información<br>viajará a ANMAT y no podrá dar velta atrás la operación.<br>na TOTAL se dispensará automáticamente. |  |
|-----------|----------------------------------------------------------------------------------------------------|--|
|           | Total Manual                                                                                                    |  |

GUIA VALIDACION ON-LINE COLEGIO FARMACEUTICO DE LA PAMPA CONVENIO SCIENZA

Página 4 de 5

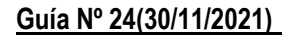

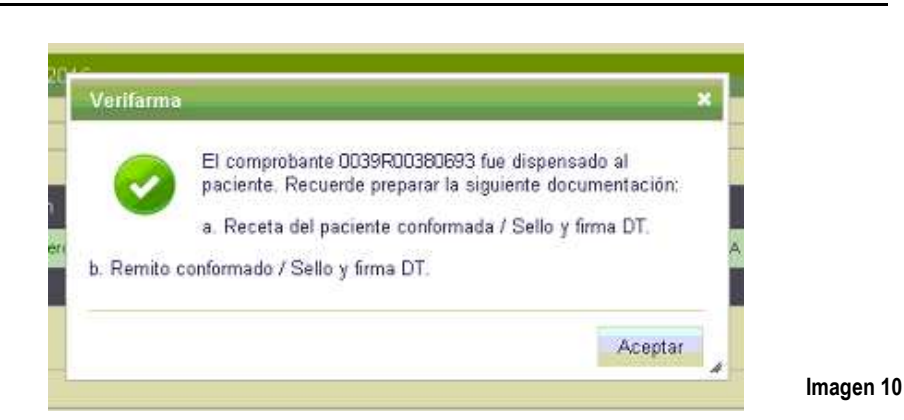

Importante: El sistema dará por entregado el remito e informará a ANMAT la traza de los medicamentos incluidos en el mismo.

Para acceder a la Constancia de Trazabilidad, debemos ingresar en **Comprobantes => A Retirar**.

Ahí encontraremos el listado de remitos dispensados en donde también figurará el Comprobante de Trazabilidad. (Imagen 11)

|                              | _                                                             | FARMACIA ·<br>Farmacia - Farma | acia                                   | A 44 4700 6060 / 44 1        |                             |       |
|------------------------------|---------------------------------------------------------------|--------------------------------|----------------------------------------|------------------------------|-----------------------------|-------|
| itarma                       |                                                               |                                | Colorzo -                              | Video Fanli                  | cationer of accoss to 14 of |       |
| Comprobat                    | 🚔 Reportes 🛛 💽 ANM                                            | T @ Generales F Salir          | Scienza ·                              |                              |                             |       |
|                              |                                                               |                                |                                        |                              |                             |       |
| robantes                     |                                                               |                                |                                        |                              |                             |       |
|                              |                                                               |                                |                                        |                              |                             |       |
| omprobantes Exister          | ntes desde 09/05/2016 - a - 08/06                             | 2016                           |                                        |                              | <u>.</u>                    |       |
| Afiliado:                    | Entrops                                                       | Remito: Inform                 | ados por EDIFARMA 📄 Estado: Dispensada | o • Desde: 09/05/2016        | Hasta: 06/06/2016           |       |
| Fecha de remito              | Número de remito Origen                                       | Unidades Nro. Entrega Afiliado | Obra Social                            | Estado Estado Documentacio   | n Opciones                  |       |
| 17/05/2016     17/05/2016    | 0039R00380693 Scienza Suc. Per                                | Sei 4/4 81348108 DANIEL RUBIO  | DE TRABAJADORES SOCIOS DE LA A         | Dispensado Sin Documentación | <b>V</b> 🗎 🔲                |       |
|                              |                                                               |                                |                                        |                              |                             |       |
| isde 1 h <i>as</i> ta 1 de 1 |                                                               |                                |                                        |                              |                             |       |
|                              |                                                               |                                |                                        |                              | Retirar comprobantes        |       |
|                              |                                                               |                                |                                        |                              |                             |       |
|                              |                                                               |                                |                                        |                              |                             |       |
|                              |                                                               |                                |                                        |                              |                             |       |
| <b>1</b>                     | Mandahiraka Anatom<br>Polytichina Karanon<br>Disease Anatomia | Masi                           |                                        |                              |                             |       |
| Edifarr                      | TA RESPONSABLE REGISTRAC<br>RESPONSABLE REGISTRAC             | Argentina                      |                                        |                              |                             |       |
|                              |                                                               |                                |                                        |                              |                             | Image |
|                              |                                                               |                                |                                        |                              |                             |       |

Dando click en el icono el sistema emitirá una Constancia de Trazabilidad(Indicado en el sistema como Comprobante de Transmisión), el cual deberá ser adjuntado al remito a presentar. (Imagen 12)

| COMPRO         | COMPROBANTE DE TRANSMISION 2016-05-17                                         |                                                                |                                        |          |          |           |            |  |  |  |  |
|----------------|-------------------------------------------------------------------------------|----------------------------------------------------------------|----------------------------------------|----------|----------|-----------|------------|--|--|--|--|
| OBRA SOCIAL:   | IBRA SOCIAL: DE TRABAJADORES SOCIOS DE LA ASOCIACIÓN MUTUAL DEL 0020D00220C02 |                                                                |                                        |          |          |           |            |  |  |  |  |
| COD, RNOS;     | PERSONAL JERARO<br>3207                                                       | ERSONAL JERARQUICO DE BANCOS OFICIALES NACIONALES- 0039R003806 |                                        |          |          |           |            |  |  |  |  |
| CUIT:          | 30686955180                                                                   | 0686955180                                                     |                                        |          |          |           |            |  |  |  |  |
| Farmacia       |                                                                               |                                                                |                                        |          |          |           |            |  |  |  |  |
| F FRONTINI -   | CFLP                                                                          |                                                                |                                        |          |          |           |            |  |  |  |  |
| CUIT:          | 2021                                                                          | 7044317                                                        |                                        |          |          |           |            |  |  |  |  |
| GUN:           | 9990                                                                          | 777900003                                                      |                                        |          |          |           |            |  |  |  |  |
| Domicilio:     | Calle                                                                         | 1 Nº 936 - 1                                                   | SRAL, PICO - LA PAMPA                  |          |          |           |            |  |  |  |  |
| Afiliado       |                                                                               |                                                                |                                        |          |          |           |            |  |  |  |  |
| RUBIO DANIEI   | L                                                                             |                                                                |                                        |          |          |           |            |  |  |  |  |
| Número de Afil | iado: 2545                                                                    | 50                                                             |                                        |          |          |           |            |  |  |  |  |
| CUIL/DNI:      |                                                                               |                                                                |                                        |          |          |           |            |  |  |  |  |
| Domicilio:     | CALL                                                                          | Е 5 -                                                          |                                        |          |          |           |            |  |  |  |  |
|                |                                                                               |                                                                |                                        |          |          |           |            |  |  |  |  |
| Ide            | Intificador                                                                   | Estado                                                         | Descripción                            | Trazable | ID ANMAT | Lote      | Venc.      |  |  |  |  |
| 414779814036   | 002521SE0000004039                                                            | Dispensa a<br>Paciente                                         | PACK OSMOLITE HN RTH x 8 emux 1000 ml  | · ·      | •        | 59971RN00 | 2017-03-01 |  |  |  |  |
| 414779814036   | 002521SE0000004036                                                            | Dispensa a<br>Paciente                                         | PACK OSMOLITE HN RTH x 8 erw x 1000 ml | •        | •        | 54735RM00 | 2016-10-01 |  |  |  |  |
| 414779814036   | 002521SE0000004037                                                            | Dispensa a<br>Paciente                                         | PACK OSMOLITE HN RTH x 8 env x 1000 ml | •        |          | 54735RN00 | 2016-10-01 |  |  |  |  |
| 414779814036   | 002521SE0000004038                                                            | Dispensa a<br>Paciente                                         | PACK OSMOLITE HN RTH x 8 encx 1000 ml  | -        | •        | 5H735RN00 | 2016-10-01 |  |  |  |  |
| ·              |                                                                               |                                                                |                                        |          |          |           |            |  |  |  |  |

La Pampa

GUIA VALIDACION ON-LINE COLEGIO FARMACEUTICO DE LA PAMPA CONVENIO SCIENZA

Página 5 de 5